# 使用ISE 3.2為Nexus 9K配置自定義TACACS角色

目錄

箇介

必要條件

需求

採用元件

背景資訊

設定

網路圖表

第1步:配置Nexus 9000

步驟2.配置身份服務引擎3.2

驗證

疑難排解

# 簡介

本文檔介紹如何透過NK9上的CLI為TACACS配置自定義Nexus角色。

必要條件

### 需求

思科建議您瞭解以下主題:

- TACACS+
- ISE 3.2

採用元件

本文中的資訊係根據以下軟體和硬體版本:

- Cisco Nexus9000, NXOS映像檔案為: bootflash:///nxos.9.3.5.bin
- 身分辨識服務引擎版本3.2

本文中的資訊是根據特定實驗室環境內的裝置所建立。文中使用到的所有裝置皆從已清除(預設))的組態來啟動。如果您的網路運作中,請確保您瞭解任何指令可能造成的影響。

# 背景資訊

### 許可要求:

Cisco NX-OS - TACACS+不需要許可證。

思科身份服務引擎-對於新的ISE安裝,您擁有90天評估期許可證,可以訪問所有ISE功能,如果您 沒有評估許可證,為了使用ISE TACACS功能,您需要裝置管理員許可證用於執行身份驗證的策略 伺服器節點。

在管理員/幫助台使用者在Nexus裝置上進行身份驗證後,ISE返回所需的Nexus shell角色。

指定此角色的使用者可執行基本故障排除並退回某些埠。

獲得Nexus角色的TACACS會話必須能夠僅使用和運行以下命令和操作:

- 訪問配置終端,使其僅執行從1/1-1/21到1/25-1/30的關閉介面和不關閉介面
- ssh
- ssh6
- telnet
- Telnet6
- Traceroute
- Traceroute6
- Ping
- Ping6
- 啟用

# 設定

網路圖表

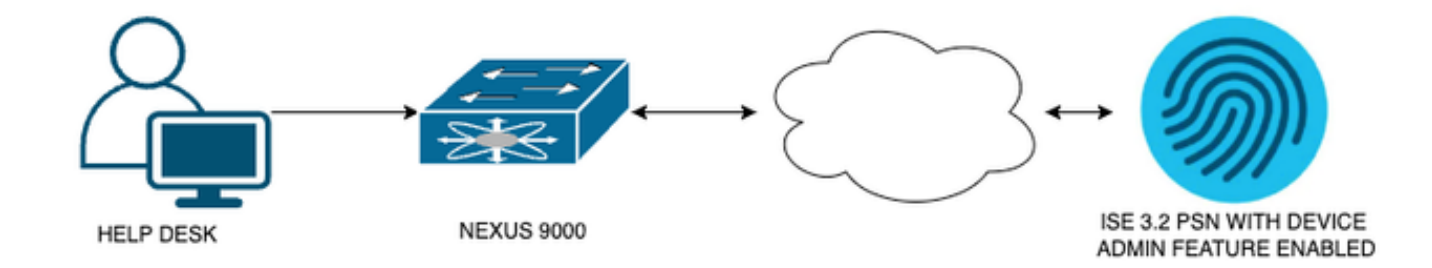

流程元件圖表

第1步:配置Nexus 9000

1. AAA配置。

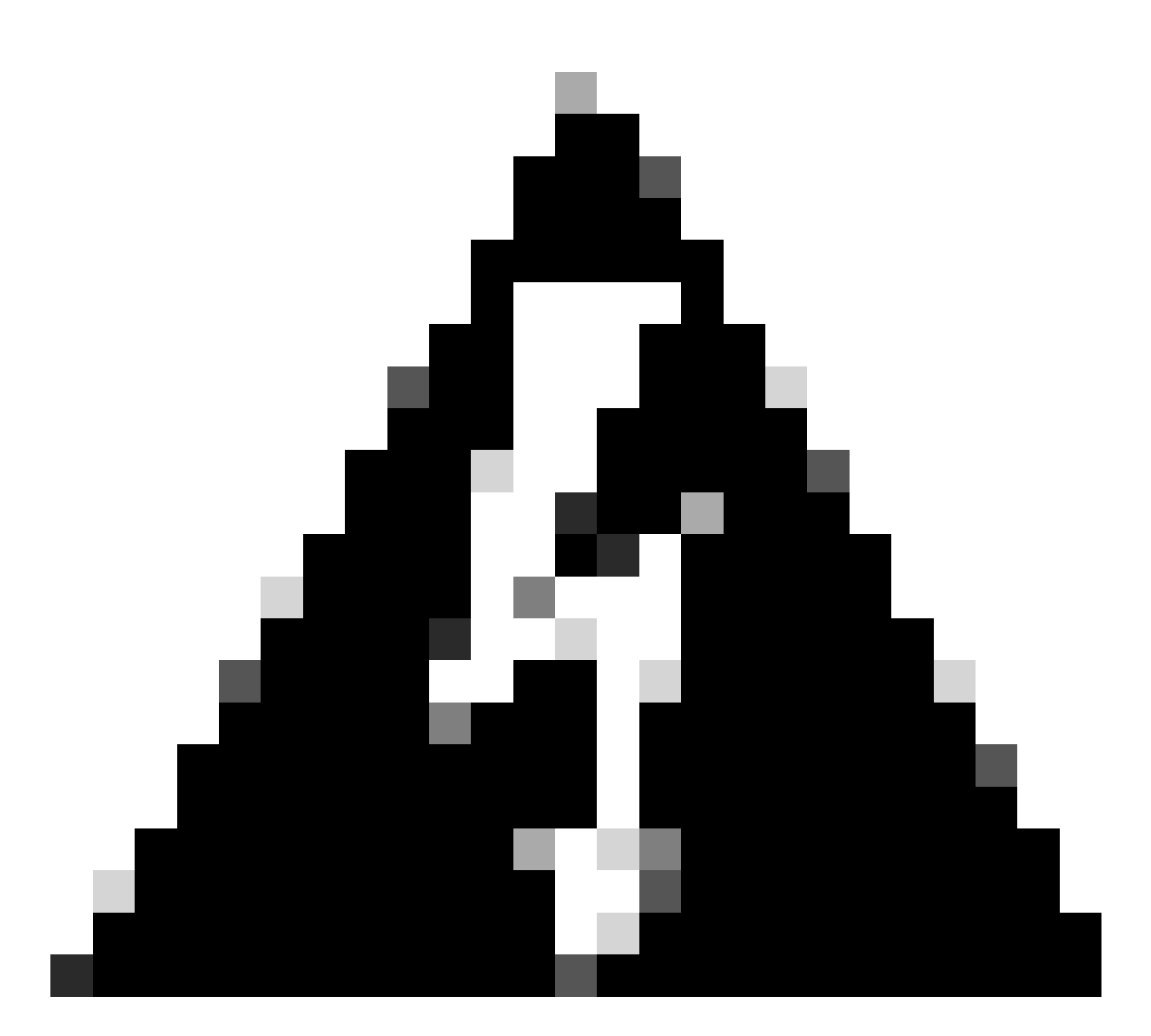

警告:啟用TACACS身份驗證後,Nexus裝置將停止使用本地身份驗證並開始使用基於 AAA伺服器的身份驗證。

Nexus9000(config)# feature tacacs+ Nexus9000(config)# tacacs-server host <Your ISE IP> key 0 Nexus3xample Nexus9000(config)# tacacs-server key 0 "Nexus3xample" Nexus9000(config)# aaa group server tacacs+ IsePsnServers Nexus9000(config-tacacs+)# server <Your ISE IP> Nexus9000(config)# aaa authentication login default group IsePsnServers local

2. 根據指定的需求設定自訂角色。

Nexus9000(config)# role name helpdesk Nexus9000(config-role)# description Can perform basic Toubleshooting and bounce certain ports Nexus9000(config-role)# rule 1 permit read Nexus9000(config-role)# rule 2 permit command enable \*

```
Nexus9000(config-role)# rule 3 permit command ssh *
Nexus9000(config-role)# rule 4 permit command ssh6 *
Nexus9000(config-role)# rule 5 permit command ping *
Nexus9000(config-role)# rule 6 permit command ping6 *
Nexus9000(config-role)# rule 7 permit command telnet *
Nexus9000(config-role)# rule 8 permit command traceroute *
Nexus9000(config-role)# rule 9 permit command traceroute6 *
Nexus9000(config-role)# rule 10 permit command telnet6 *
Nexus9000(config-role)# rule 11 permit command config t ; interface * ; shutdown
Nexus9000(config-role)# rule 12 permit command config t ; interface * ; no shutdown
vlan policy deny
interface policy deny
                                      permit interface Ethernet1/1
Nexus9000(config-role-interface)#
                                      permit interface Ethernet1/2
Nexus9000(config-role-interface)#
Nexus9000(config-role-interface)#
                                      permit interface Ethernet1/3
Nexus9000(config-role-interface)#
                                      permit interface Ethernet1/4
Nexus9000(config-role-interface)#
                                      permit interface Ethernet1/5
Nexus9000(config-role-interface)#
                                      permit interface Ethernet1/6
Nexus9000(config-role-interface)#
                                      permit interface Ethernet1/7
Nexus9000(config-role-interface)#
                                      permit interface Ethernet1/8
Nexus9000(config-role-interface)#
                                      permit interface Ethernet1/8
                                      permit interface Ethernet1/9
Nexus9000(config-role-interface)#
Nexus9000(config-role-interface)#
                                      permit interface Ethernet1/10
                                      permit interface Ethernet1/11
Nexus9000(config-role-interface)#
Nexus9000(config-role-interface)#
                                      permit interface Ethernet1/12
Nexus9000(config-role-interface)#
                                      permit interface Ethernet1/13
Nexus9000(config-role-interface)#
                                      permit interface Ethernet1/14
Nexus9000(config-role-interface)#
                                      permit interface Ethernet1/15
Nexus9000(config-role-interface)#
                                      permit interface Ethernet1/16
Nexus9000(config-role-interface)#
                                      permit interface Ethernet1/17
Nexus9000(config-role-interface)#
                                      permit interface Ethernet1/18
Nexus9000(config-role-interface)#
                                      permit interface Ethernet1/19
Nexus9000(config-role-interface)#
                                      permit interface Ethernet1/20
Nexus9000(config-role-interface)#
                                      permit interface Ethernet1/21
Nexus9000(config-role-interface)#
                                      permit interface Ethernet1/22
Nexus9000(config-role-interface)#
                                      permit interface Ethernet1/25
Nexus9000(config-role-interface)#
                                      permit interface Ethernet1/26
Nexus9000(config-role-interface)#
                                      permit interface Ethernet1/27
Nexus9000(config-role-interface)#
                                      permit interface Ethernet1/28
Nexus9000(config-role-interface)#
                                      permit interface Ethernet1/29
Nexus9000(config-role-interface)#
                                      permit interface Ethernet1/30
```

Copy complete.

#### 步驟 2.配置身份服務引擎3.2

1. 配置Nexus TACACS會話期間使用的標識。

使用ISE本地身份驗證。

導航到Administration > Identity Management > Groups頁籤並建立使用者需要加入的組,為此演示 建立的身份組為iseUsers。

| ≡    | С      | isco     | ISE           |              | Administr      | ration • Identity Manageme    | ent         | A Evaluation Mode 29 Days | ٩ | 0 | Q | ٩ |
|------|--------|----------|---------------|--------------|----------------|-------------------------------|-------------|---------------------------|---|---|---|---|
| lder | ntitie | es       | Groups        | External Id  | entity Sources | Identity Source Sequence      | es Settings |                           |   |   |   |   |
| I    | denti  | ity Gr   | oups          |              |                | ups > New User Identity Group |             |                           |   |   |   |   |
|      | ΞQ     |          |               |              | Identity Grou  | up                            |             |                           |   |   |   |   |
|      |        | 19<br>10 | ndpoint Ide   | mtity Groups | * Name         | iseUsers                      |             |                           |   |   |   |   |
|      |        | Ξ.       | Jser Identity | Groups       | Description    |                               |             |                           |   |   |   |   |
|      |        |          |               |              |                |                               | Submit      | Cancel                    |   |   |   |   |

建立使用者群組

### 按一下Submit按鈕。

### 然後導航到Administration > Identity Management > Identity頁籤。

按Add按鈕。

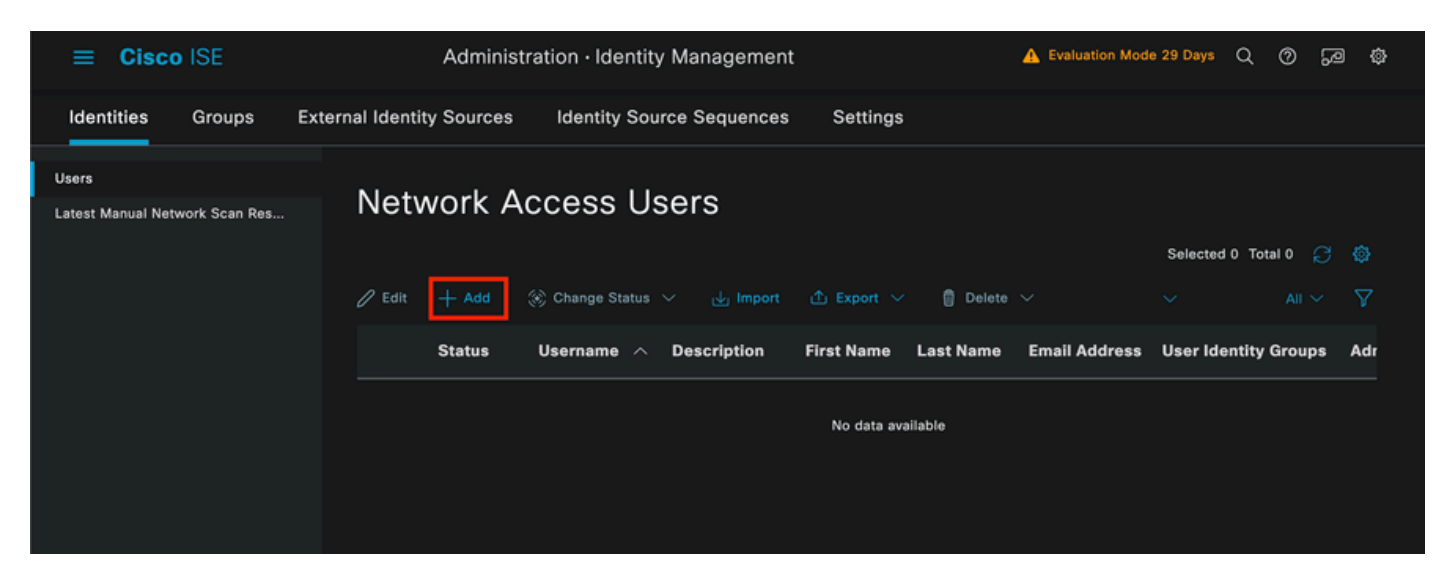

使用者建立

作為必填欄位的一部分,從使用者名稱開始,本示例中使用使用者名稱iseiscool。

| Network Access Users List > | > New Network Access User |  |
|-----------------------------|---------------------------|--|
| ✓ Network Access            | User                      |  |
| * Username                  | iseiscool                 |  |
| Status                      | Z Enabled 🗸               |  |
| Account Name Alias          |                           |  |
| Email                       |                           |  |

下一步是為建立的使用者名稱分配密碼,VainillalSE97是本演示中使用的密碼。

| imes Passwords                                                |                                                        |  |                   |                   |    |  |
|---------------------------------------------------------------|--------------------------------------------------------|--|-------------------|-------------------|----|--|
| Password Type:                                                | Internal Users                                         |  |                   |                   |    |  |
| Password Lifetime                                             | :                                                      |  |                   |                   |    |  |
| <ul> <li>With Expiration</li> <li>Password will ex</li> </ul> | • With Expiration ①<br>Password will expire in 60 days |  |                   |                   |    |  |
| O Never Expires                                               |                                                        |  |                   |                   |    |  |
|                                                               |                                                        |  |                   |                   |    |  |
|                                                               | Password                                               |  | Re-Enter Password |                   |    |  |
| * Login Password                                              |                                                        |  |                   | Generate Password | 0  |  |
| Enable Password                                               |                                                        |  |                   | Generate Password | () |  |

指定密碼

# 最後,將使用者分配到之前建立的組,在本例中為iseUsers。

| ∼ Us | er Groups |          |  |
|------|-----------|----------|--|
| :    | iseUsers  | <u> </u> |  |

命名使用者並建立使用者

#### 2. 配置並增加網路裝置。

將NEXUS 9000裝置增加到ISE 管理>網路資源>網路裝置

按一下Add按鈕以開始。

| Netv   | work [ | Devices   |           |            |                |            |
|--------|--------|-----------|-----------|------------|----------------|------------|
|        |        |           |           |            |                | Selected 0 |
| 🖉 Edit | + Add  | Duplicate | لى Import | 스 Export 🗸 | 🔒 Generate PAC | 💼 Delete 🗸 |
|        | Name - | ^ IP/Mask | Profile N | ame        | Location       | Туре       |

在表單中輸入值,為正在建立的NAD分配名稱,並為TACACS通話從NAD與ISE聯絡的IP。

| ≡ Cisco ISE             | Work Centers · Device A                   | dministration     | ► Evaluation Mode 27 Days Q ⑦ |             |  |  |  | ٢ |
|-------------------------|-------------------------------------------|-------------------|-------------------------------|-------------|--|--|--|---|
| Overview Identities     | User Identity Groups Ext Id Sources       | Network Resources | Policy Elements               | More $\vee$ |  |  |  |   |
| Network Devices         | Network Devices List > New Network Device |                   |                               |             |  |  |  |   |
| Network Device Groups   | Network Devices                           |                   |                               |             |  |  |  |   |
| Default Devices         |                                           |                   |                               |             |  |  |  |   |
| TACACS External Servers | Name NEXUS9K                              |                   |                               |             |  |  |  |   |
| TACACS Server Sequence  | Description Nexus Device For TAC          | CACS              |                               |             |  |  |  |   |
|                         |                                           |                   |                               |             |  |  |  |   |
|                         | IP Address 🗸 * IP :                       | A.B.C.D / 32      |                               |             |  |  |  |   |
|                         |                                           |                   |                               |             |  |  |  |   |
|                         | Device Profile Eisco                      |                   |                               |             |  |  |  |   |
|                         | Model Name                                |                   |                               |             |  |  |  |   |
|                         | Software Version                          |                   |                               |             |  |  |  |   |
|                         | Network Device Group                      |                   |                               |             |  |  |  |   |

配置網路裝置

下拉選項可以保留為空白並可省略,這些選項旨在按位置、裝置型別和版本對您的NAD進行分類 ,然後根據這些過濾器更改身份驗證流程。

在Administration > Network Resources > Network Devices > Your NAD > TACACS Authentication Settings上。

增加您在此演示的NAD配置下使用的共用金鑰,此演示中使用Nexus3xample。

網路存取裝置頁面

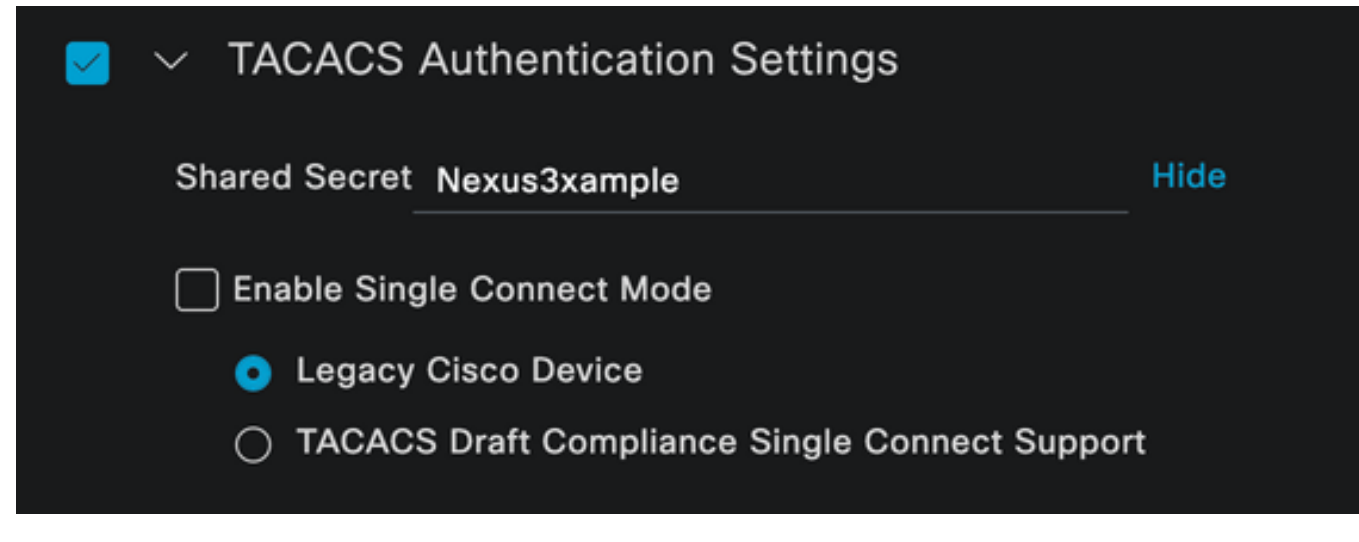

TACACS配置部分

按一下Submit按鈕儲存更改。

3. ISE上的TACACS配置。

再次檢查您在Nexus 9k中配置的PSN是否啟用了Device Admin選項。

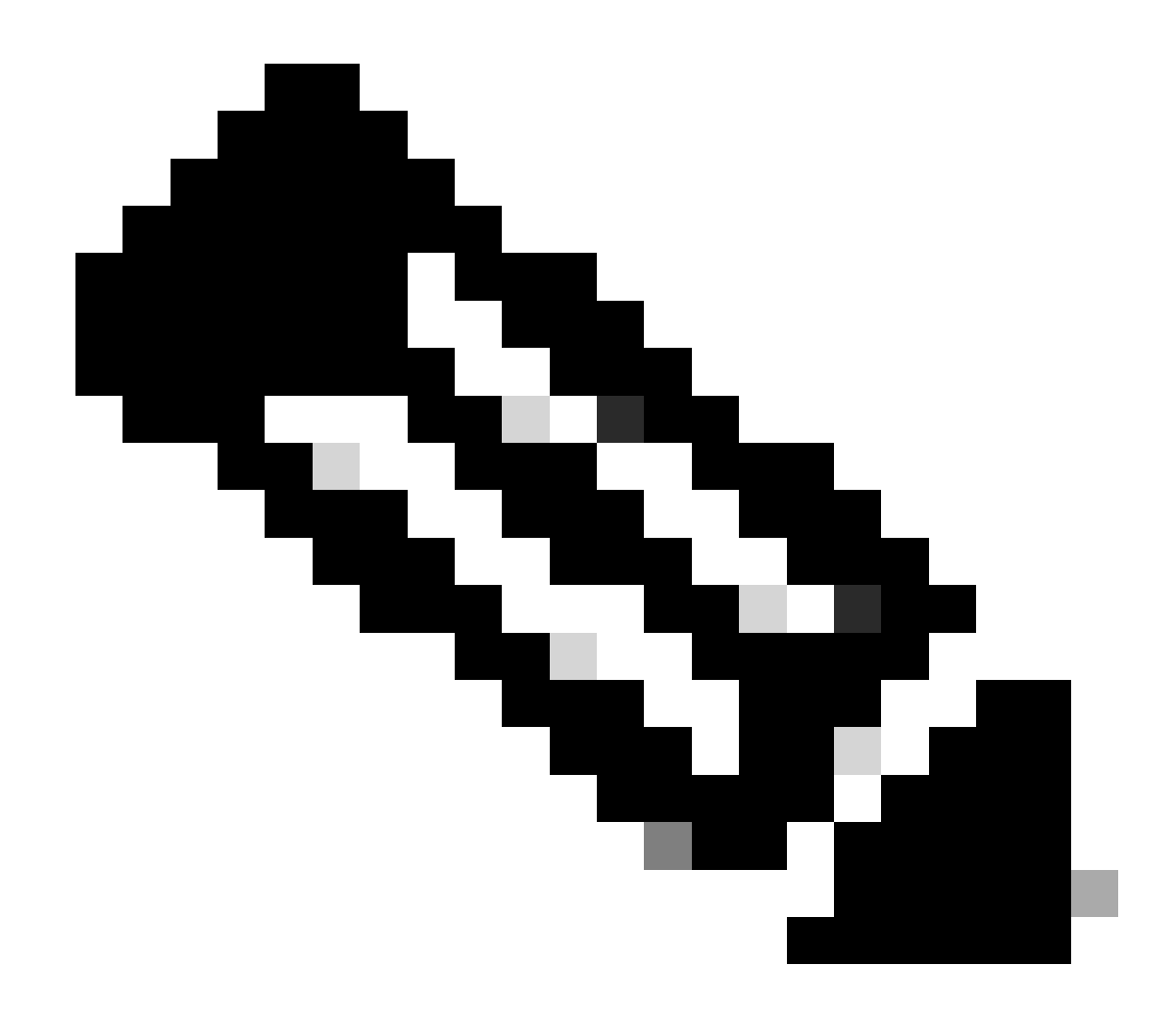

注意:啟用裝置管理服務不會導致ISE重新啟動。

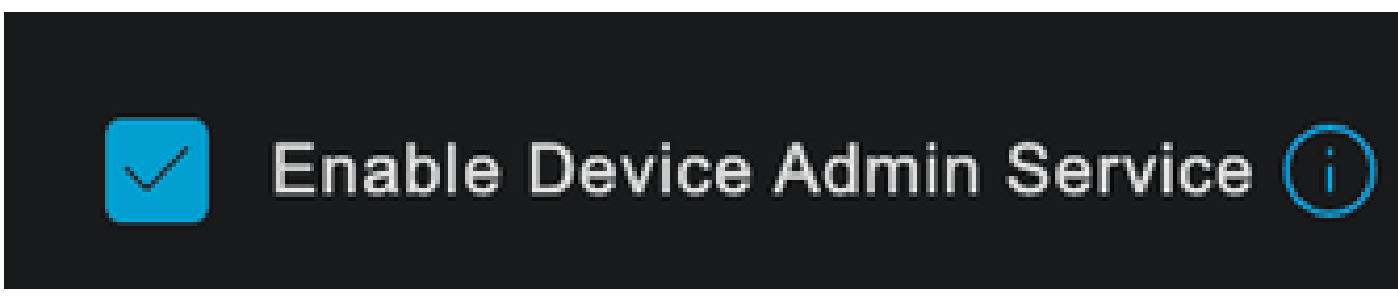

PSN裝置管理功能檢查

可以在ISE選單Administration > System > Deployment > Your PSN > Policy Server section > Enable Device Admin Services下檢查此情況。

• 建立一個TACACS配置檔案,如果身份驗證成功,它將角色幫助台返回給Nexus裝置。

從ISE選單,導航到工作中心>裝置管理>策略元素>結果> TACACS配置檔案,然後按一下增加按鈕

o

| <b>≡ Cisco</b> ISE       | Work Centers · Device Adn                  | ninistration                 | A Evaluation Mode 27 Days                                                                         | \$<br>\$<br>\$<br>\$<br>\$<br>\$<br>\$<br>\$<br>\$<br>\$<br>\$<br>\$<br>\$<br>\$<br>\$<br>\$<br>\$<br>\$<br>\$ |
|--------------------------|--------------------------------------------|------------------------------|---------------------------------------------------------------------------------------------------|----------------------------------------------------------------------------------------------------|
| Overview Identities User | r Identity Groups Ext Id Sources           | Network Resources            | Policy Elements More ~                                                                            |                                                                                                    |
| Conditions >             | TACACS Profiles                            |                              |                                                                                                   |                                                                                                    |
| Network Conditions       |                                            |                              |                                                                                                   |                                                                                                    |
| Results ~                |                                            | Rows/Page                    | $\frac{4}{2}  \frac{\sqrt{2}}{2}   \langle \langle 1 \\ 1 \\ 1 \\ 1 \\ 1 \\ 1 \\ 1 \\ 1 \\ 1 \\ $ | Go 4 Total Rows                                                                                                |
| Allowed Protocols        | ${\cal G}$ Add Duplicate Trash $\vee$ Edit |                              |                                                                                                   |                                                                                                    |
| TACACS Command Sets      |                                            |                              |                                                                                                   |                                                                                                    |
| TACACS Profiles          | Name Name                                  | Type Description             |                                                                                                   |                                                                                                    |
|                          | Default Shell Profile                      | Shell Default Shell Profile  |                                                                                                   |                                                                                                    |
|                          | Deny All Shell Profile                     | Shell Deny All Shell Profile |                                                                                                   |                                                                                                    |

TACACS配置檔案

### 指定「名稱」,並選擇性地指定摘要。

| ≡ Cisco ISE         | Work Centers · Device Administration                | 🛕 Evaluation Mode 27 Days Q 🔗 🕫 🏟 |
|---------------------|-----------------------------------------------------|-----------------------------------|
| Overview Identities | User Identity Groups Ext Id Sources Network Reso    | ources Policy Elements More ~     |
| Conditions          | > TACACS Profiles > New<br>TACACS Profile           |                                   |
| Network Conditions  |                                                     |                                   |
| Results             | ∨ Nexus Helpdesk                                    |                                   |
| Allowed Protocols   |                                                     |                                   |
| TACACS Command Sets |                                                     |                                   |
| TACACS Profiles     | Description This TACACS profile will be sent if the |                                   |
|                     | user is part of the helpdesk team                   |                                   |
|                     | group                                               |                                   |

命名Tacacs配置檔案

忽略任務屬性檢視部分並導航到原始檢視部分。

並輸入值shell : roles="helpdesk"。

| ≡ Cisco ISE         | Work Centers · Device Administration                                                  | 🛕 Evaluation Mode 27 Days 📿 🔗 🕫 🕸 |
|---------------------|---------------------------------------------------------------------------------------|-----------------------------------|
| Overview Identities | User Identity Groups Ext Id Sources Network Resources                                 | Policy Elements More ~            |
|                     | Name                                                                                  |                                   |
| Conditions          | > Nexus Helpdesk                                                                      |                                   |
| Network Conditions  | > Description                                                                         |                                   |
| Results             | This TACACS profile will be sent if the<br>user is part of the helpdesk team<br>group |                                   |
| Allowed Protocols   | group                                                                                 |                                   |
| TACACS Command Sets |                                                                                       |                                   |
| TACACS Profiles     | Task Attribute View Raw View                                                          |                                   |
|                     |                                                                                       |                                   |
|                     | Profile Attributes                                                                    |                                   |
|                     | shell:roles=" helpdesk"                                                               |                                   |
|                     | Cancel                                                                                | Save                              |
|                     |                                                                                       |                                   |

新增設定檔屬性

配置包含身份驗證策略和授權策略的策略集。

在ISE選單上,訪問Work Centers > Device Administration > Device Admin Policy Sets。

出於演示目的,使用預設策略集。但是,可以建立另一個策略集,並附帶條件以匹配特定方案。

按一下列尾的箭頭。

| ≡ (    | Cisco          | ISE          |               | Work Cer       | nters · Device | Administratio | on        |                   | 🛕 Evalua | ition Mode 2 | ' Days  | Q Ø     | 9    | ٢ |
|--------|----------------|--------------|---------------|----------------|----------------|---------------|-----------|-------------------|----------|--------------|---------|---------|------|---|
| Overvi | ew             | Identities   | User Identity | Groups         | Ext Id Sources | s Network     | Resources | Policy Elem       | ents     | More $\vee$  |         |         |      |   |
| Policy | / Sets         |              |               |                |                |               |           | Reset             | Reset    | Policyset Hi | tcounts |         | Save |   |
|        | Status         | Policy Set N | lame          | Description    | c              | Conditions    | Alle      | owed Protocols    | / Server | Sequence     | Hits    | Actions | View | v |
| C      | <b>(</b> Searc |              |               |                |                |               |           |                   |          |              |         |         |      |   |
|        |                |              |               |                |                |               |           |                   |          |              |         |         |      |   |
|        | 0              | Default      |               | Tacacs Default | policy set     |               | De        | efault Device Adr |          |              |         | ŝ       | >    |   |
|        |                |              |               |                |                |               |           |                   |          |              |         |         |      |   |
|        |                |              |               |                |                |               |           |                   |          |              | Reset   |         | Save |   |

Device Admin Policy Sets page -裝置管理原則集頁面

進入策略集配置後,向下滾動並展開Authentication Policy部分。

按一下Add圖示。

對於此配置示例,「名稱」值為內部身份驗證,選擇的條件為網路裝置(Nexus) IP(替換A.B.C.D.)。 此身份驗證策略使用內部使用者身份庫。

| <b>≡ Cisco</b> ISE     | Work Centers · Device Ad              | dministration 🔒 🗈                                 | raluation Mode 27 Days Q ( | ) <b>2</b> 9 ¢ |
|------------------------|---------------------------------------|---------------------------------------------------|----------------------------|----------------|
| Overview Identities Us | ser Identity Groups Ext Id Sources    | Network Resources Policy Elements                 | More $\sim$                |                |
| + Status Rule Name     | Conditions                            | Use                                               | Hits                       | Actions        |
| Q Search               |                                       |                                                   |                            |                |
|                        |                                       | Internal Users                                    | 1                          |                |
|                        |                                       | └ Options                                         |                            |                |
|                        |                                       | If Auth fail<br>REJECT                            |                            |                |
| S Internal Authenti    | ication 🖳 Network Access-Device IP Ac | ddress EQUALS A.B.C.D<br>If User not fo<br>REJECT | und                        | ŝ              |
|                        |                                       | <b>If Process fai</b><br>DROP                     | <br> <br><i> </i>          |                |
|                        |                                       |                                                   |                            |                |
|                        |                                       | All_User_ID_St                                    | ores //                    | -0-            |
| 🧭 Default              |                                       | > Options                                         |                            | ŝ              |

身份驗證策略

### 以下是條件的配置方式。

選擇Network Access > Device IP address Dictionary Attribute。

| Conditions Studio |        |          |                    |                        |    |      |   | e    | • |
|-------------------|--------|----------|--------------------|------------------------|----|------|---|------|---|
| Library           |        | Edit     | tor                |                        |    |      |   |      |   |
| Search by Name    |        |          | Network Ac         | cess Device IP Address |    |      |   |      | ⊗ |
|                   | 10 E 🕈 |          | t attribute for co |                        |    |      |   |      |   |
| EAP-MSCHAPv2      |        | <b>Q</b> | •                  | <del>,</del> 0         | ©  | 1    | Ŀ | Save |   |
| EAP-TLS           |        |          | Dictionary         | Attribute              | ID | Info |   |      |   |
|                   |        |          | All Dictionaries 🗡 | Attribute              | ID |      |   |      |   |
|                   |        | Ð        | DEVICE             | Device Type            |    |      |   |      |   |
|                   |        | ₽        | DEVICE             | Model Name             |    |      |   |      |   |
|                   |        | ₽        | DEVICE             | Network Device Profil  | e  |      |   |      |   |
|                   |        | ₽        | DEVICE             | Software Version       |    |      |   |      |   |
|                   |        |          | Network Access     | Device IP Address      |    |      |   |      |   |
|                   |        |          | Network Access     | NetworkDeviceName      |    |      |   |      |   |
|                   |        |          |                    |                        |    |      |   | Use  |   |
|                   |        |          |                    |                        |    |      |   |      |   |

身份驗證策略的Condition studio

用正確的IP替換<Nexus IP地址>註釋。

| Conditions Studio |     |        |                                           | 0   | > |
|-------------------|-----|--------|-------------------------------------------|-----|---|
| Library           | E   | Editor |                                           |     |   |
| Search by Name    |     |        | Network Access Device IP Address          | (   | 8 |
|                   | : 🕈 | Ģ      | Equals 🗸 <nexus address="" ip=""></nexus> |     |   |
| E EAP-MSCHAPv2    |     |        | Enter Valid IPV4 or IPV6 address          |     |   |
| 🗄 📄 EAP-TLS       |     |        | Set to 'Is not' Duplicate Set             | ave |   |
|                   |     |        | NEW AND OR                                |     |   |
|                   |     |        |                                           |     |   |
|                   |     |        |                                           |     |   |
|                   |     |        |                                           |     |   |
|                   |     |        |                                           |     |   |
|                   |     |        |                                           |     |   |
|                   |     |        | Close                                     | е   |   |

增加IP過濾器

按一下Use按鈕。

此條件僅由您配置的Nexus裝置滿足,但是,如果目的是為大量裝置啟用此條件,則必須考慮其他 條件。

然後導航到Authorization Policy部分並展開它。

按一下+ (加號)圖示。

| =    | Evaluation Mode 27 Da |            |           |             |           |           |                   |     |          | ?7 Days    | ۹ (    | 0 5       | 0 4  |             |             |           |        |             |      |      |
|------|-----------------------|------------|-----------|-------------|-----------|-----------|-------------------|-----|----------|------------|--------|-----------|------|-------------|-------------|-----------|--------|-------------|------|------|
| Over | view                  | Identi     | ties      | User Ide    | ntity Gro | oups      | Ext Id Sour       | ces | Networ   | k Resource | s Pol  | licy Elem | ents | Device /    | Admin Po    | licy Sets | Μ      | lore $\vee$ |      |      |
|      | St                    | tatus P    | olicy Se  | t Name      | D         | escriptio | n                 | Cor | nditions |            |        |           |      |             | Allowed     | Protocols | / Serv | er Seque    | nce  | Hits |
|      | Q                     |            |           |             |           |           |                   |     |          |            |        |           |      |             |             |           |        |             |      |      |
|      |                       | 0          | Default   |             |           | Tacacs D  | efault policy set | t   |          |            |        |           |      |             | Defaul      | Device A  | dmin   |             |      |      |
|      | > Aut                 | henticatio | on Policy | (2)         |           |           |                   |     |          |            |        |           |      |             |             |           |        |             |      |      |
|      | > Aut                 | horizatior | Policy ·  | - Local Exc | eptions   |           |                   |     |          |            |        |           |      |             |             |           |        |             |      |      |
|      | > Aut                 | horizatior | Policy    | - Global Ex | ceptions  |           |                   |     |          |            |        |           |      |             |             |           |        |             |      |      |
|      | ∨ Aut                 | horizatior | Policy    | (1)         |           |           |                   |     |          |            |        |           |      |             |             |           |        |             |      |      |
|      |                       |            |           |             |           |           |                   |     |          | Results    |        |           |      |             |             |           |        |             |      |      |
|      |                       | Status     | Rule      | Name        |           | Condit    | ions              |     |          | Command    | Sets   |           |      | Shell Profi | les         |           |        | Hits        | Acti | ions |
|      | C                     | 2 Searct   |           |             |           |           |                   |     |          |            |        |           |      |             |             |           |        |             |      |      |
|      |                       |            |           |             |           |           |                   |     |          | +          |        |           |      |             |             |           |        |             |      |      |
|      |                       | 0          | Defaul    | t           |           |           |                   |     | -        | DenyAllCor | mmands |           | 0+   | Deny All    | Shell Profi | e         | 0 +    | - o         | ŝ    | }    |

### 在本示例中,使用了NEXUS HELP DESK作為授權策略的名稱。

| V Authorization Policy (1) |                                                    |                 |                            |      |         |  |  |  |  |  |  |  |
|----------------------------|----------------------------------------------------|-----------------|----------------------------|------|---------|--|--|--|--|--|--|--|
|                            |                                                    | Results         |                            |      |         |  |  |  |  |  |  |  |
| 🕂 Status Rule Name         | Conditions                                         | Command Sets    | Shell Profiles             | Hits | Actions |  |  |  |  |  |  |  |
| Q Search                   |                                                    |                 |                            |      |         |  |  |  |  |  |  |  |
| NEXUS HELP DESK            | Network Access-Device IP<br>Address EQUALS A.B.C.D |                 | + Nexus Helpdesk $ < > + $ |      | ŵ       |  |  |  |  |  |  |  |
| 🧭 Default                  |                                                    | DenyAllCommands | ⊢ _ Deny All Shell Profile |      | ŝ       |  |  |  |  |  |  |  |
|                            |                                                    |                 |                            |      |         |  |  |  |  |  |  |  |
|                            |                                                    |                 |                            |      |         |  |  |  |  |  |  |  |
|                            |                                                    |                 | Reset                      |      | Save    |  |  |  |  |  |  |  |

授權策略的Condition studio

在身份驗證策略中配置的相同條件用於授權策略。

在Shell Profiles列中,選擇Nexus技術支援之前配置的配置檔案。

最後,按一下Save按鈕。

# 驗證

使用本節內容,確認您的組態是否正常運作。

從ISE GUI中,導航到操作> TACACS >即時日誌,辨識與所用使用者名稱匹配的記錄,然後按一下 授權事件的即時日誌詳細資訊。

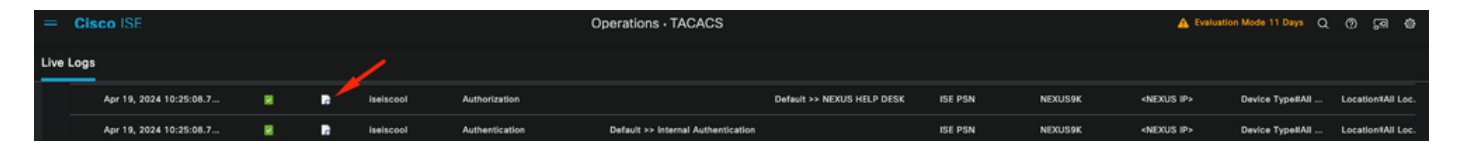

TACACS即時日誌

作為此報告所包含詳細資訊的一部分,您可以找到響應部分,從中可以看到ISE如何返回值 shell : roles="helpdesk"

Response

{Author-Reply-Status=PassRepl; AVPair=shell:roles="helpdesk"; }

即時日誌詳細資訊響應

在Nexus裝置上:

Nexus9000 login: iseiscool Password: VainillaISE97 Nexus9000# conf t Enter configuration commands, one per line. End with CNTL/Z. Nexus9000(config)# interface ethernet 1/23 % Interface permission denied Nexus9000(config)# ? interface Configure interfaces Show running system information show end Go to exec mode Exit from command interpreter exit Nexus9000(config)# role name test % Permission denied for the role Nexus9000(config)# Nexus9000(config)# interface loopback 0 % Interface permission denied Nexus9000(config)# Nexus9000# conf t Nexus9000(config)# interface ethernet 1/5 Notice that only the commands allowed are listed. Nexus9000(config-if)# ? Negate a command or set its defaults no Show running system information show shutdown Enable/disable an interface Go to exec mode end Exit from command interpreter exit Nexus9000(config-if)# cdp Nexus9000(config-if)# cdp enable % Permission denied for the role

## 疑難排解

Nexus9000(config-if)#

驗證是否可從Nexus裝置訪問ISE。Nexus9000# ping <您的ISE IP> PING <您的ISE IP>(<您的ISE IP> 56資料位元組 來自<您的ISE IP>的64位元組:icmp\_seq=0 ttl=59 time=1.22 ms 來自<您的ISE IP>的64位元組:icmp\_seq=1 ttl=59 time=0.739 ms 來自<您的ISE IP>的64位元組:icmp\_seq=2 ttl=59 time=0.686 ms 來自<您的ISE IP>的64位元組:icmp\_seq=3 ttl=59 time=0.71 ms 來自<您的ISE IP>的64位元組:icmp\_seq=3 ttl=59 time=0.71 ms 來自<您的ISE IP>的64位元組:icmp\_seq=4 ttl=59 time=0.72 ms
驗證ISE和Nexus裝置之間的埠49是否已打開。 Nexus9000# telnet <您的ISE IP> 49

正在嘗試<您的ISE IP> ... 已連線到<您的ISE IP>。 逸出字元是'^]'。 • 使用以下調試:

debug tacacs+ all

Nexus9000編號

Nexus9000# 2024年4月19日22:50:44.199329 tacacs: event\_loop():正在呼叫process\_rd\_fd\_set 2024年4月19日22:50:44.199355 tacacs: process\_rd\_fd\_set: calling callback for fd 6 2024年4月19日22:50:44.199392 tacacs: fsrv dnt使用8421操作碼 2024年4月19日22:50:44.199406 tacacs: process\_implicit\_cfs\_session\_start: entering... 2024年4月19日22:50:44.199414 tacacs: process implicit cfs session start:正在退出;我們處 於分發停用狀態 2024年4月19日22:50:44.199424 tacacs: process aaa tplus request: 輸入aaa session id 0 2024年4月19日22:50:44.199438 tacacs: process\_aaa\_tplus\_request: 檢查伺服器組 IsePsnServers的mgmt0埠的狀態 2024年4月19日22:50:44.199451 tacacs: tacacs\_global\_config(4220): 輸入..... 2024年4月19日22:50:44.199466 tacacs: tacacs\_global\_config(4577): GET\_REQ... 2024年4月19日22:50:44.208027 tacacs: tacacs global config(4701):已恢復全局協定配置操作 的返回值:SUCCESS 2024年4月19日22:50:44.208045 tacacs: tacacs\_global\_config(4716): REQ: num server 0 2024年4月19日22:50:44.208054 tacacs: tacacs\_global\_config: REQ: num group 1 2024年4月19日22:50:44.208062 tacacs: tacacs\_global\_config: REQ: num timeout 5 2024年4月19日22:50:44.208070 tacacs: tacacs\_global\_config: REQ: num deadtime 0 2024年4月19日22:50:44.208078 tacacs: tacacs\_global\_config: REQ: num encryption\_type 7 2024年4月19日22:50:44.208086 tacacs: tacacs global config:返回retval 0 2024年4月19日22:50:44.208098 tacacs: process aaa tplus request: group info填充在 aaa\_reg中,因此使用伺服器組IsePsnServers 2024年4月19日22:50:44.208108 tacacs: tacacs servergroup config: 輸入伺服器組,索引0 2024年4月19日22:50:44.208117 tacacs: tacacs\_servergroup\_config: GETNEXT\_REQ for Protocol server group index : 0 name : 2024年4月19日22:50:44.208148 tacacs: tacacs\_pss2\_move2key: rcode = 40480003 syserr2str =無此類pss金鑰 2024年4月19日22:50:44.208160 tacacs: tacacs\_pss2\_move2key:呼叫pss2\_getkey 2024年4月19日22:50:44.208171 tacacs: tacacs\_servergroup\_config: GETNEXT\_REQ got Protocol server group index : 2 name : IsePsnServers 2024年4月19日22:50:44.208184 tacacs: tacacs\_servergroup\_config:返回協定組操作的返回值 : SUCCESS 2024年4月19日22:50:44.208194 tacacs: tacacs servergroup config:返回協定伺服器組的retval 0: IsePsnServers 2024年4月19日22:50:44.208210 tacacs: process\_aaa\_tplus\_request: Group lsePsnServers found。對應的vrf為預設值,source-intf為0 2024年4月19日22:50:44.208224 tacacs: process\_aaa\_tplus\_request: checking for mgmt0 vrf: management against vrf: default of requested group 2024年4月19日22:50:44.208256 tacacs: process\_aaa\_tplus\_request: mgmt\_if 83886080 2024年4月19日22:50:44.208272 tacacs: process\_aaa\_tplus\_request: global\_src\_intf:0,本地 src intf為0, vrf name為預設值 2024年4月19日22:50:44.208286 tacacs: create\_tplus\_req\_state\_machine(902): 輸入aaa session id 0

2024年4月19日22:50:44.208295 tacacs:狀態機器計數0 2024年4月19日22:50:44.208307 tacacs: init\_tplus\_req\_state\_machine:輸入aaa session id 0 2024年4月19日22:50:44.208317 tacacs: init\_tplus\_req\_state\_machine(1298): tplus\_ctx為 NULL。如果編寫和測試,它應該是 2024年4月19日22:50:44.208327 tacacs: tacacs\_servergroup\_config:正在輸入伺服器組 IsePsnServers,索引0 2024年4月19日22:50:44.208339 tacacs: tacacs\_servergroup\_config: GET\_REQ for Protocol server group index : 0 name : IsePsnServers 2024年4月19日22:50:44.208357 tacacs: find\_tacacs\_servergroup:輸入用於伺服器組 IsePsnServers 2024年4月19日22:50:44.208372 tacacs: tacacs\_pss2\_move2key: rcode = 0 syserr2str =成功 2024年4月19日22:50:44.208382 tacacs: find\_tacacs\_servergroup:正在退出伺服器組 IsePsnServers index is 2 2024年4月19日22:50:44.208401 tacacs: tacacs\_servergroup\_config: GET\_REQ: find tacacs servergroup error 0 for Protocol server group IsePsnServers 2024年4月19日22:50:44.208420 tacacs : tacacs\_pss2\_move2key : rcode = 0 syserr2str =成功 2024年4月19日22:50:44.208433 tacacs: tacacs\_servergroup\_config: GET\_REQ got Protocol server group index : 2 name : IsePsnServers 2024年A2024年4月19日22:52024 4月19日22:52024 4月19日22:5 Nexus9000編號

 執行資料包捕獲(要檢視資料包詳細資訊,您必須更改Wireshark TACACS+首選項,並更新 Nexus和ISE使用的共用金鑰)

| No.    |                                                                                                    | Time                                                                                                    | <b>S</b> c                                                                                              | De   Protocol                           | Lengt          | th  Info    |                |       |  |
|--------|----------------------------------------------------------------------------------------------------|----------------------------------------------------------------------------------------------------|----------------------------------------------------------------------------------------------------|-----------------------------------------|----------------|-------------|----------------|-------|--|
|        | 66                                                                                                    | 22:25:08.75                                                                                                    | 7401                                                                                                    | TACACS+                                 | :              | 107 R: Auth | norization     |       |  |
|        |                                                                                                    |                                                                                                    |                                                                                                    |                                         |                |             |                |       |  |
|        |                                                                                                    |                                                                                                    |                                                                                                    |                                         |                |             |                |       |  |
| ><br>~ | Transmi<br>TACACS+                                                                                                    | ssion Contro                                                                                                    | l Protocol                                                                                              | , Src Port: 4                           | 9, Dst Port: 5 | 8863, Seq:  | 1, Ack: 90, Le | n: 41 |  |
|        | Major<br>Minor<br>Type:<br>Seque<br>> Flags<br>Sessi<br>Packe<br>Encry<br>> Decry<br>Au<br>Se<br>Da<br>Ar<br>Ar<br>Ar | version: T<br>version: 0<br>Authorizat<br>ence number:<br>s: 0x00 (Enc<br>lon ID: 1136<br>et length: 2<br>vpted Reply<br>vpted Reply<br>th Status: F<br>rver Msg ler<br>ta length: 6<br>g count: 1<br>g[0] length:<br>g[0] value: | ACACS+<br>ion (2)<br>2<br>rypted payl<br>115821<br>9<br>PASS_REPL (<br>ngth: 0<br>)<br>22<br>shell:role | load, Multiple<br>0x02)<br>s="helpdesk" | Connections)   |             |                |       |  |

TACACS授權封包

• 驗證ISE和Nexus端的共用金鑰是否相同。這也可以在Wireshark中檢查。

#### CACS+

Major version: TACACS+ Minor version: 1 Type: Authentication (1) Sequence number: 1 Flags: 0x00 (Encrypted payload, Multiple Connections) Session ID: 232251350 Packet length: 43 Encrypted Request Decrypted Request Action: Inbound Login (1) Privilege Level: 1 Authentication type: PAP (2) Service: Login (1) User len: 9 User: iseiscool Port len: 1 Port: 0 Remaddr len: 12 Remote Address: Password Length: 13 Password: VainillaISE97

#### 關於此翻譯

思科已使用電腦和人工技術翻譯本文件,讓全世界的使用者能夠以自己的語言理解支援內容。請注 意,即使是最佳機器翻譯,也不如專業譯者翻譯的內容準確。Cisco Systems, Inc. 對這些翻譯的準 確度概不負責,並建議一律查看原始英文文件(提供連結)。